# 税金·各種料金払込

# 払込登録

| 「」」」「」」」」」       「」」」」」       「」」」」       「」」」」       「」」」」       「」」」       「」」」       「」」」       「」」」       「」」」       「」」」       「」」」       「」」」       「」」」       「」」」       「」」」       「」」」       「」」」       「」」」       「」」」       「」」」       「」」」       「」」       「」」       「」」       「」」       「」」       「」」       「」」       「」」       「」」       「」」       「」」       「」」       「」」       「」」       「」」       「」」       「」」       「」」       「」」       「」」       「」」       「」」       「」」       「」」       「」」       「」」       「」」       「」」       「」」       「」」       「」」       「」」       「」」       「」」       「」」       「」」       「」」       「」」       「」」       「」」       「」」       「」」       「」」       「」」       「」」       「」」       「」」       「」」       「」」       「」」       「」」       「」」       「」」       「」」       「」」       「」」       「」」       「」」       「」」       「」」       「」」       「」」       「」」       「」」       「」」       「」」       「」」       「」」       「」」       「」」       「」」       「」」       「」」       「」」       「」」       「」」       「」」       「」」       「」」       「」」       「」」       「」」       「」」<                                                                                                    | ▶ 福島銀行 支払口座選択 ふくぎんテスト 医専邦式会社(2000004425) ほう 比核 ● へんズ ● ロクアウト                                                                                                    | <b>O</b> •                                              |
|----------------------------------------------------------------------------------------------------|----------------------------------------------------------------------------------------------------|---------------------------------------------------------|
| <ul> <li>         ができます。         <ul> <li></li></ul></li></ul>                                                                                                    | ホーム         支払の目前後日         シーレー         シーレー                                                                                                    | 「Pay-easy(ペイジー)」マーク Ty-easy が<br>表示された税金・公共料金等の払込みを行うこと |
| <ul> <li>         ・・・・・・・・・・・・・・・・・・・・・・・・・・・・・</li></ul>                                                                                                    | 総合語込 2<br>総合語文 2                                                                                                    | ができます。                                                  |
| <ul> <li>         ・・・・・・・・・・・・・・・・・・・・・・・・・・・・・</li></ul>                                                                                                    | 口段数数 -<br>和金中調                                                                                                    |                                                         |
| <ul> <li></li></ul>                                                                                                    | FAET代金田区-0インク型 ~                                                                                                    |                                                         |
| <ul> <li>② 支払用の口座を選択してださい。</li> <li>③ 「払込情報入力」を押下します。</li> <li>③ 「払込情報入力」を押下します。</li> <li>③ 「払込情報入力」を押下します。</li> <li>③ 「助込店報入力」を非下します。</li> <li>④ 収納機関番号を入力すると、収納先に応じた 入力項目に変動します。</li> <li>④ 収納機関番号</li> <li>● 収納機関番号</li> <li>● 約付番号</li> <li>● 報記番号</li> <li>● ・ 収納機関番号</li> <li>● 約付番号</li> <li>● ・ 収納機関番号</li> <li>● 約付番号</li> <li>● ・ 収納機関番号</li> <li>● 約付番号</li> <li>● ・ 収納機関番号</li> <li>● 1000000000000000000000000000000000000</li></ul>                                                                                                    | Rake - Additional Control Control Cont                                                                                                    |                                                         |
| <ul> <li>■ 【以公情報入力」を求して、「「「」」」」」」</li> <li>③ 【以公情報入力」をす。収納機関先になごたしたって、な文払いに使う番号が異なります。</li> <li>■ 以熱機関番号を入力すると、収納先に応じたした」の項目に変動します。</li> <li>● 収納機関番号を入力すると、収納先に応じたいの項目に変動します。</li> <li>● 収納機関番号を入力すると、収納先に応じたいの項目に変動します。</li> <li>● 収納機関番号</li> <li>● (確認番号)</li> <li>● 納付区分(支払先による)</li> <li>● 収納機関番号</li> <li>● (確認番号)</li> <li>● 納付区分(支払先による)</li> <li>● 収納機関番号</li> <li>● (確認番号)</li> <li>● 確認番号</li> <li>● 確認番号</li> <li>● 確認番号</li> <li>● 確認番号</li> <li>● 確認番号</li> <li>● 確認番号</li> <li>● (確認番号)</li> <li>● 確認番号</li> <li>● (確認番号)</li> <li>● 確認番号</li> <li>● (確認番号)</li> <li>● 確認番号</li> <li>● (確認番号)</li> <li>● (確認番号)</li> <li>● (本語合)</li> <li>● (本語合)</li> &lt;</ul>                                                                                                    | BADE99<br>Balander<br>Balander | 2 支払用の口座を選択してください。                                      |
| ●       ●       ●       ●       ●       ●       ●       ●       ●       ●       ●       ●       ●       ●       ●       ●       ●       ●       ●       ●       ●       ●       ●       ●       ●       ●       ●       ●       ●       ●       ●       ●       ●       ●       ●       ●       ●       ●       ●       ●       ●       ●       ●       ●       ●       ●       ●       ●       ●       ●       ●       ●       ●       ●       ●       ●       ●       ●       ●       ●       ●       ●       ●       ●       ●       ●       ●       ●       ●       ●       ●       ●       ●       ●       ●       ●       ●       ●       ●       ●       ●       ●       ●       ●       ●       ●       ●       ●       ●       ●       ●       ●       ●       ●       ●       ●       ●       ●       ●       ●       ●       ●       ●       ●       ●       ●       ●       ●       ●       ●       ●       ●       ●       ●       ●       ●       ●       ●       ●                                                                                                          | 201-14<br>92                                                                                                    | 3 「払込情報入力」を押下します。                                       |
| <ul> <li>▲込先の情報を入力します。収納機関先になったます。収納機関先になったます。収納機関先になったまないに使う番号が異なります。</li> <li>4 収納機関番号を入力すると、収納たに応じた入力項目に変動します。</li> <li>4 収納機関番号を入力すると、収納たに応じた入力項目に変動します。</li> <li>9 収納機関番号を入力すると、収納たに応じた入力項目に変動します。</li> <li>9 収納機関番号を入力すると、収納たに応じた入力項目に変動します。</li> <li>9 収納機関番号を入力すると、収納たに応じた入力項目に変動します。</li> <li>9 収納機関番号を入力すると、収納たに応じた入力項目に変動します。</li> <li>9 収納機関番号</li> <li>9 (10) (10) (10) (10) (10) (10) (10) (10)</li></ul>                                                                                                    | 課  マ マ パージ  マ                                                                                                    | —                                                       |
| <ul> <li>※福島銀行 払込信報入力</li> <li>● 「「「「」」」」」</li> <li>● 「「」」」」</li> <li>● 「「」」」」</li> <li>● 「「」」」」</li> <li>● 「」」</li> <li>● 「」」</li> <li>● 「」」</li> <li>● 「」」</li> <li>● 「」」</li> <li>● 「」」</li> <li>● 「」」</li> <li>● 「」」</li> <li>● 「」」</li> <li>● 「」」</li> <li>● 「」」</li> <li>● 「」」</li> <li>● 「」」</li> <li>● 「」」</li> <li>● 「」」</li> <li>● 「」</li> <li>● 「」</li> <li>● 「」<td>۲۸۵۱۰</td><td></td></li></ul>                                                                                                    | ۲۸۵۱۰                                                                                                    |                                                         |
| ************************************                                                                                                    | ✓福島銀行 払込情報入力                                                                                                    | 払込先の情報を入力します。収納機関先に                                     |
| <ul> <li>with with with with with with with with</li></ul>                                                                                                    | ホーム <b>11度に変更化 へ</b><br>実品、2mm6時間会 <b>2 ロ酸物学 </b> 4.応気薬が(110)・発着、1010129                                                                                                    | よってお支払いに使う番号が異なります。                                     |
| <br>・                                                                                                    | <u>R3</u> - 6話                                                                                                    | 1 収納機関来号を入力すると 収納失に広じた                                  |
| <ul> <li>         (如何)</li> <li>         (如約機関番号         <ul> <li>             約付番号             ・額(都子)</li> <li>             納付区分(支払先による)         </li> </ul> </li> <li>         (如納機関番号         <ul> <li>             納付区分(支払先による)         </li> </ul> </li> <li>         (如納機関番号         <ul> <li>             納付区分(支払先による)         </li> </ul> </li> <li>         (如納機関番号         <ul> <li>             納付区分(支払先による)         </li></ul> </li> <li>         (如約機関番号         <ul> <li>             納付区分         </li> <li>             的(加合会)         </li></ul> </li> <li>         (如約機関番号         <ul> <li>             納付区分         </li> <li>             的(加合会)         </li> </ul> </li> <li>         (如約機関番号         <ul> <li>             的(加合会)         </li> </ul> </li> <li>         (加納機関番号         <ul> <li>             か(何合会)         </li></ul> </li> <li>         (加納機関番号         <ul> <li>             か(何合会)         </li></ul> </li> <li>         (加納機関番号         <ul> <li>             か(回る会)         </li> </ul> </li> <li>         (加納機関番号         <ul> <li>             がの(協母会)         </li> </ul> </li> <li>         (加納機関番号         <ul> <li>             がの(協会会)         </li> </ul> </li> <li>         (加納機関番号         <ul> <li>             がの(福会会)         </li></ul> </li> <li>         (加納(福会会会)         <ul> <li>             がの(加合会会会)         </li></ul> </li> <li>         (加約機関番号         <ul> <li>             がの(加合会会会)         </li></ul> </li> <li>         (加合会会会会)         <ul> <li>             (加会会会会)         </li> </ul> </li> <li>         (加合会会会会会会会会)         <ul> <li>             (加会会会会会会会会会会会会会会会会会会</li></ul></li></ul>                                                                                                    | абударада инициалара и инициалара и инициалара и инициалара и инициалара и инициалара и инициалара и инициалара                                                                                                    | 入力百日に変動します。                                             |
| 北田田田市市市市市市市市市市市市市市市市市市市市市市市市市市市市市市市                                                                                                    | 다음당 · · · · · · · · · · · · · · · · · · ·                                                                                                    |                                                         |
| <ul> <li>・ 収納機関番号</li> <li>・ 納付番号</li> <li>・ 確認番号</li> <li>・ 納付区分(支払先による)</li> <li>         の明機関番号</li> <li>・ 納付番号</li> <li>・ 収納機関番号</li> <li>・ 納付番号</li> <li>・ 御記番号</li> <li>・ 納付百分</li> <li>         の現合:         <ul> <li>・ 収納機関番号</li> <li>・ 約付番号</li> <li>・ 確認番号</li> <li>・ 納付区分</li> </ul> </li> </ul>                                                                                                    | FAET#500/01/20 ~ FAET#500/01/20 ~ FAET#500/01/20 ~                                                                                                    | 収納機関が [国] の場合:                                          |
| <ul> <li>納付番号</li> <li>確認番号</li> <li>約付番号</li> <li>約付配分(支払先による)</li> </ul> <b>U\$M機関都「「地方公共回体]の場合:</b> <ul> <li>収納機関番号</li> <li>納付区分</li> </ul> • 枢豹代國子 <ul> <li>約付配分</li> </ul> <b>U\$M機関都「一般企業」の場合</b> <ul> <li>取納機関番号</li> <li>約容様番号</li> <li>約客様番号</li> <li>8電認番号</li> <li>18室認番号</li> <li>18室認番号</li> <li>18室認番号</li> <li>18室記番号</li> <li>18室記番号</li> <li>18室記番号</li> <li>18室記番号</li> <li>18記書</li> <li>18記書</li> <li>1</li></ul>                                                                                                    |                                                                                                    | ・収納機関番号                                                 |
| <ul> <li>・確認番号</li> <li>・納付区分(支払先による)</li> </ul> <b>PGR設在「払込情報入力」 PGR的在「払込情報入力」 PGRの在「払込情報入力」 PGRの在「払込情報入力」 PGRの在「払込情報入力」 PGRの在「払込情報入力」 PGRの在「払込情報入力」 PGRの在「</b> 」 <b>PGRの在「</b> 」 <b>PGRの在「 PGRの在「</b> 」 <b>PGRの在「</b> <td></td> <td>・納付番号</td>                                                                                                    |                                                                                                    | ・納付番号                                                   |
| <ul> <li>納付区分(支払先による)</li> <li>9. 納付区分(支払先による)</li> <li>9. 印約機関が「地方公共団体」の場合:</li> <li>9. 印約機関番号</li> <li>6. 納付区分</li> <li>9. 印約機関が「一般企業」の場合</li> <li>9. 印約機関番号</li> <li>9. 印約機関番号</li> <li>9. 印約機関番号</li> <li>9. 印約機関番号</li> <li>9. 印約機関番号</li> <li>10. 日約金様番号</li> <li>10. 日約金様番号</li> </ul>                                                                                                    |                                                                                                    | ・確認番号                                                   |
| <ul> <li></li></ul>                                                                                                    |                                                                                                    | ・ 納付区分(支払先による)                                          |
| <ul> <li>         ・ 収納機関番号         ・ 納付番号         ・ 確認番号         ・ 納付区分         ・ 収納機関都         ・ ・ 収納機関都         ・ ・ 収納機関都         ・ ・ 収納機関都         ・ ・ 収納機関都         ・ ・ 収納機関都         ・ ・ 収納機関都         ・ ・ 収納機関都         ・ ・ 収納機関都         ・ ・ 収納機関都         ・ ・ 収納機関 和         ・ ・ 収納機関 和         ・ ・ ・ ・ ・ ・ ・ ・ ・ ・ ・ ・ ・ ・ ・</li></ul>                                                                                                    |                                                                                                    | 収納機関が「地方公共同体」の提合・                                       |
| <ul> <li>・納付番号</li> <li>・縮村番号</li> <li>・納村区分</li> <li> <b>収納機関が「一般企業」の場合</b>         ・ 収納機関番号         ・ 北線機関番号         ・ お客様番号         ・ 諸客番号         ・ 確認番号         ・ お客様番号         ・ 確認番号         ・ 確認番号         ・ 音 払込情報入力         *****************************</li></ul>                                                                                                    |                                                                                                    |                                                         |
| <ul> <li>確認番号</li> <li>納付区分</li> <li>2020後間が「一般企業」の場合</li> <li>収納機関番号</li> <li>お客様番号</li> <li>お客様番号</li> <li>確認番号</li> </ul>                                                                                                    |                                                                                                    | <ul> <li>・ 納付番号</li> </ul>                              |
| <ul> <li>・ 納付区分</li> <li>・ 収納機関が「一般企業」の場合</li> <li>・ 収納機関番号</li> <li>・ お客様番号</li> <li>・ 確認番号</li> </ul>                                                                                                    |                                                                                                    | <ul> <li>確認番号</li> </ul>                                |
| <ul> <li>         ・ いのの機関が「一般企業」の場合         ・ いの物機関番号         ・ お客様番号         ・ 確認番号         ・ 確認番号         ・ ではないでいったものでのではないでいったのでので、いのので、いのので、いのので、いのので、いのので、いのので、いのので</li></ul>                                                                                                    |                                                                                                    | ・納付区分                                                   |
| <ul> <li>         ・収納機関かし一般企業」の場合         ・収納機関番号         ・お客様番号         ・確認番号         ・確認番号         ・確認番号         ・         ・         ・</li></ul>                                                                                                    |                                                                                                    |                                                         |
| <ul> <li>・ 収納機関留号</li> <li>・ お客様番号</li> <li>・ 確認番号</li> <li>・ 確認番号</li> <li>・ 確認番号</li> <li>・ 確認番号</li> <li>・ 確認番号</li> <li>・ 確認番号</li> <li>・ (4,572) 「監要用度性(1000000000000000000000000000000000000</li></ul>                                                                                                    |                                                                                                    | <u>収納機関かし一般企業」の場合</u>                                   |
| <ul> <li>・ 確認番号</li> <li>・ 確認番号</li> <li>・ 確認番号</li> <li>・ 確認番号</li> <li>・ 確認番号</li> <li>・ 確認番号</li> <li>・ 確認本品の(10) (10) (10) (10) (10) (10) (10) (10)</li></ul>                                                                                                    |                                                                                                    | • 以約機関留方                                                |
| <ul> <li>         TREBACT 払込情報入力         <ul> <li></li></ul></li></ul>                                                                                                    |                                                                                                    | ・の合体留ち ・                                                |
| ▲       ●       ●       ●       ●       ●       ●       ●       ●       ●       ●       ●       ●       ●       ●       ●       ●       ●       ●       ●       ●       ●       ●       ●       ●       ●       ●       ●       ●       ●       ●       ●       ●       ●       ●       ●       ●       ●       ●       ●       ●       ●       ●       ●       ●       ●       ●       ●       ●       ●       ●       ●       ●       ●       ●       ●       ●       ●       ●       ●       ●       ●       ●       ●       ●       ●       ●       ●       ●       ●       ●       ●       ●       ●       ●       ●       ●       ●       ●       ●       ●       ●       ●       ●       ●       ●       ●       ●       ●       ●       ●       ●       ●       ●       ●       ●       ●       ●       ●       ●       ●       ●       ●       ●       ●       ●       ●       ●       ●       ●       ●       ●       ●       ●       ●       ●       ●       ●       ●                                                                                                    |                                                                                                    |                                                         |
| RE - A 生地供知 (10) - A 注 - 101 f229<br>EX - BEU (10) - A 注 - 101 f229<br>EX - BEU (10) - A 1 f229<br>EX - BEU (10) - A 1 f229<br>EX - BEU (10) - A 1 f229<br>E | ✓福島銀行 払込情報入力 ▲< 営んデスト要専用式会社(20000004256) ● へもブ ● ログアクト 第日日 日本                                                                                                    | 5 払込情報を入力します。                                           |
| Ball - BEI     C       Ball - BEI     C                                                                                                    | 其高・入売会明経合 (10)・危差・10(6129<br>国際編集・本売営業形(110)・危差・10(6129<br>日間条編長会 ふくざんテスト尚単株式会社 日間条編人会(カナ) フクチンテストショウジ 日振編集 1.969.724円                                                                                                    | 6 「設定」を押下します。                                           |
| 転換目数2000 単位数200012345078001234507800 単位型 単位数20012345078001234507800123450780123450780123450                                                                                                    |                                                                                                    |                                                         |
| ※合理 123456 FAET化金回応ウイジク型  FAET化金回応ウイジク型                                                                                                    | 総方見う伝説 vulnew wulnew (1970) / 104607/801724567890<br>口母伝統 vulnew (1775) 12345677801724567890<br>12345677801724567                                                                                                    |                                                         |
| F&IT(#200,0/1/型 ~<br>F&IT(#200,0//型 ~                                                                                                    | 世界中語 123456<br>日本中語 6                                                                                                    |                                                         |
|                                                                                                    | FAETH会図のクイック型 ~ FAETH会図のクイナ型 ~                                                                                                    |                                                         |
|                                                                                                    |                                                                                                    |                                                         |

## 税金·各種料金払込

|                      |              |                       |        |            | 4          | ~くさんアスト関単物 | (3)9(在(2000000482)<br>福島 社長 | 56)<br>様 <b>0 ヘルプ</b> | -9 ログアウ |
|----------------------|--------------|-----------------------|--------|------------|------------|------------|-----------------------------|-----------------------|---------|
| -25                  | 引落口座選択       |                       |        |            |            |            |                             |                       | ^       |
| 1.入出金明細照会 、          | 口座情報*        | 本店営業部 (110) - 普通 - 1( | 016129 |            |            |            |                             |                       |         |
| · 振祥                 | 口座名義人名       | ふくぎんテスト商事株式会          | 21 E   | 口座名義人名(カナ) | フクギンテストショ! | フジ         | 口座残高                        | 2,022,079円            |         |
| 編込                   | 払込先情報        |                       |        |            |            |            |                             |                       | ~       |
|                      | 机油酸剂器 17 *   | 00200                 |        | 仙込先        | 围税庁        |            |                             |                       |         |
|                      | 納付爾可/お客様番号 * | 12345678901234567890  |        | 納付区分*      | 123456     |            |                             |                       | -       |
|                      | 確認掛号         | 987654                |        |            |            |            |                             |                       | 7       |
| 中語                   |              |                       |        |            |            |            |                             |                       | 設定解除    |
| ET代金回収-クイック型 丶       | 払込書情報        |                       |        |            |            | 8          |                             | L                     |         |
| ET代金回収-ワイド型 丶        | 選択           | 払込内容                  | 払込金額   | (円) 手数料(円) | ) 延滞金(円)   | 盐达区27      |                             |                       |         |
| ·各種料金払込 /            |              | 源泉所得税                 | 10,000 | 0 1000     | 0          | 未払         |                             |                       |         |
| 30000                | -            |                       |        |            |            |            |                             |                       |         |
| 186                  |              |                       |        |            |            |            |                             |                       | C       |
| △開設<br>・各種料金の履歴の開会を行 |              |                       |        |            |            |            |                             |                       | 9       |

7 解除する場合は「設定解除」を押下します。

8 払込書情報の確認または払込金額の入力を します。

#### 払込金額が [金額照会方式] の場合

払込情報に表示される払込金額や手数料を 確認し、問題なければチェックボックスにチェックを 入れてください。

| 払込書情報    |       |         |        |        |      |  |  |  |  |  |
|----------|-------|---------|--------|--------|------|--|--|--|--|--|
| 選択       | 払込内容  | 払込金額(円) | 手数料(円) | 延滞金(円) | 払込区分 |  |  |  |  |  |
| <u>~</u> | 源泉所得税 | 10,000  | 1000   | 0      | 未払   |  |  |  |  |  |

払込金額が [金額手入力方式] の場合 払込金額を手入力してください。手数料や 延滞金の入力はありません。入力後に チェックボックスにチェックを入れてください。

| 1 | 払込書情報    |       |         |        |        |      |  |  |  |  |  |
|---|----------|-------|---------|--------|--------|------|--|--|--|--|--|
|   | 選択       | 払込内容  | 払込金額(円) | 手数料(円) | 延滞金(円) | 払込区分 |  |  |  |  |  |
|   | <u>~</u> | 源泉所得税 | 10,000  | -      | -      | 未払   |  |  |  |  |  |

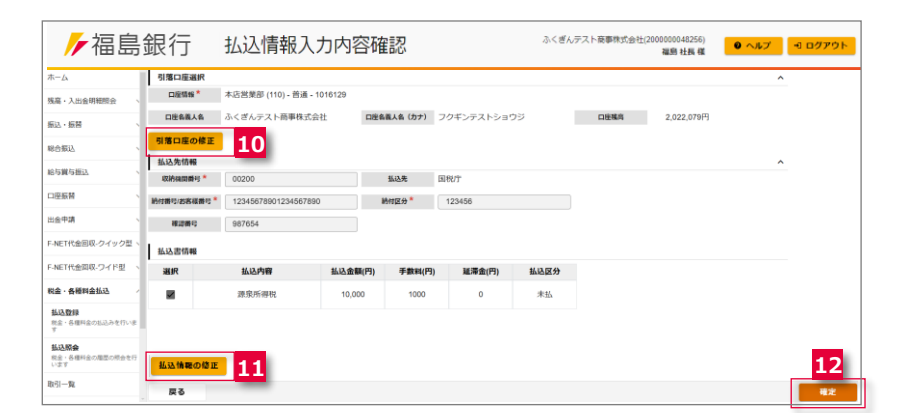

9「内容確認」を押下します。

- 10 引落口座の修正が必要な場合は「引落口座 の修正」を押下し、修正を行ってください。
- 11 「払込情報の修正」を押下すると、払込情報の 修正が可能です。
- 12 「確定」を押下し、払込登録は完了です。
- ! 払込の取消はできませんのでご注意ください。 また、領収書は発行されません。

## 払込照会

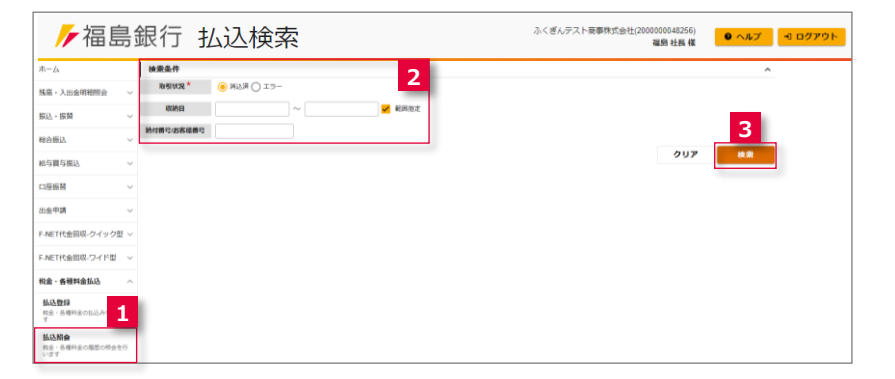

### 税金・各種料金の払込情報の照会、および 払込結果帳票の出力が行えます。 \_\_\_\_

- メニュー>税金・各種料金払込><u>払込照会</u>を 選択します。
- 2 検索条件を指定します。
- 3 「検索」を押下します。

## 税金·各種料金払込

| ▶/福島                        | 釒釒         | 衍    | 払込明        | 細照会              |                      | ふくぎんテスト商事株式会社(2000)<br>8 | 00048256)<br>総約社長様 <b>の</b> ヘルプ | 🗐 ログアウト |
|-----------------------------|------------|------|------------|------------------|----------------------|--------------------------|---------------------------------|---------|
| ホーム                         |            | 検索条件 |            |                  |                      |                          |                                 |         |
| 残高・入出金明細照会                  | ~          | 検索結果 |            |                  |                      |                          |                                 | 4       |
| 1000 1000                   |            | 取引状況 | 収納日        | 結付番号/お客様番号       | 払込先                  | 依赖人名                     | 払込エラー内容                         | 明刻田     |
| #32、#9留<br>総合・給与貿与振込        | v          | 消込済  | 2022/04/29 | 1234567890123450 | 国税庁<br>(00200)       | 福島工業株式会社                 |                                 | 단 明細    |
| 口座振台                        | ~          | 消込済  | 2022/04/29 | 1358024679135790 | 地方税共同機構<br>(13800)   | 福島工業株式会社                 |                                 | €+ 明細   |
| 出金中請                        | ~          | 消込済  | 2022/04/29 | 1493827147049370 | NTTファイナンス<br>(56101) | 福島工業株式会社                 |                                 | [→明細    |
| F-NET代金回収-クイック              | <u>a</u> ~ | 消込済  | 2022/04/29 | 1643209861754310 | 地方税共同機構<br>(13800)   | 福島工業株式会社                 |                                 | [→ 明細   |
| F-NET代金回収-ワイド型<br>税金・各種料金払込 | ~          | 消込済  | 2022/04/29 | 1807530847929740 | 日本放送協会<br>(53001)    | 福島工業株式会社                 |                                 | [→明細    |

検索条件に合致する払込情報の一覧が表示 されます。

4 払込情報の詳細情報を確認する場合は、 「明細」を押下します。

#### 払込情報の詳細情報が表示されます。

5 「PDF出力」押下により、税金・各種料金 払込結果帳票が出力されます。

PDFファイル詳細は 151 ページ「帳票レイアウト集」を参照ください。

CSVファイル詳細は 169 ページ「ファイルレイアウト集(ダウンロード 編)」を参照ください。

| ▶ 福島釒                   | しんし おうしん しんしん しんしん しんしん しんしん しんしん しんしん し | 払込明細照会                    |            | ふくぎんテスト     | 與事株式会社(200000048256)<br>福島 社長 橫 | ● ヘルプ | <u>ብ ወ</u> /// ወ// ወ/ |
|-------------------------|------------------------------------------|---------------------------|------------|-------------|---------------------------------|-------|-----------------------|
| ホーム                     | 引落口座情報                                   |                           |            |             |                                 |       | ^                     |
| 残高、入出金明細照会、、            | 口座情報                                     | 本店営業部(110) - 普通 - 1016129 |            |             |                                 |       |                       |
| 振込・振替                   | 口座名義人名                                   | ふくぎんテスト商事株式会社             | 口座名義人名(カナ) | フクギンテストショウジ |                                 |       |                       |
| 総合額込                    | 収納機関情報                                   |                           |            |             |                                 |       | ^                     |
| statema .               | 取纳机物册号                                   | 00200                     | 払込先        | 国税行         |                                 |       |                       |
|                         | 払込情報                                     |                           |            |             |                                 |       | ^                     |
|                         | 纵込結果                                     | 海运済                       | 振动内容       | 源泉所御税       |                                 |       |                       |
| 出金申請                    | 納付獲号/お客様獲号                               | 20241127                  | 納付区分       | 金額照会方式      |                                 |       |                       |
| F-NET代金回収-クイック型、        | 指定方法                                     | 口座番号指定                    |            |             |                                 |       |                       |
| F-NET代金回収・ワイド型 🥄        | 払込エラー内容                                  |                           |            |             |                                 |       |                       |
| 税金·各種料金払込 /             | 払込金額情報                                   |                           |            |             |                                 |       | ^                     |
| 払込費録<br>収金・各種料金の払込みを行いま | 振込金額                                     | 2,403円                    | 建滞金        | 202円        | 消費税                             | 200円  |                       |
| 7<br>8.13.89.0          | 手数料                                      | 201円                      |            |             |                                 |       | 5                     |
| 税金・各種料金の職歴の税金を行<br>います  |                                          |                           |            |             |                                 |       |                       |
|                         | i<br>⊂ ⊃                                 |                           |            |             |                                 |       | Рогал                 |